## **Consultazione notifiche ricevute da ANPR**

Viene utilizzato per la consultazione delle notifiche ricevute da ANPR.

1/2

Cityware.online scarica ogni notte le notifiche ricevute da ANPR. Per consultarle indicate il periodo desiderato. NB: precisiamo che la data di notifica non viene restituita da ANPR, quindi la 'data di ricezione' è la data in cui cityware.online le ha scaricate (spesso, ma non sempre coincide con la data di notifica).

La schermata si presenta in questo modo all'apertura con le date preimpostate di caricamento delle notifiche dell'ultima settimana.

Ultimo Allineamento effettuato indica l'ultima volta che il Demone ha girato correttamente.

| Consultazione Registro Notifiche                                                                                                    |                                                |  |  |  |  |  |  |
|----------------------------------------------------------------------------------------------------|------------------------------------------------|--|--|--|--|--|--|
| Cityware.online scarica ogni notte le notifiche ricevute da ANPR. Per consultarle indicate il periodo desiderato.<br>NB: precisiamo che la data di notifica non viene restituita da ANPR, quindi la 'data di ricezione'<br>è la data in cui cityware.online le ha scaricate (spesso ma non sempre coincide con la data di notifica).                                                                                                    |                                                |  |  |  |  |  |  |
| Data di ricezione notifiche dal                                                                                                    | 08/07/2020 alla Data 15/07/2020 🔳              |  |  |  |  |  |  |
| da data decorrenza                                                                                                    | 📧 a data decorrenza 📰                          |  |  |  |  |  |  |
| Numero Notifica ANPR                                                                                                    | 0                                              |  |  |  |  |  |  |
| Matricola                                                                                                    | 0 9                                            |  |  |  |  |  |  |
| Solo notifiche non elaborate                                                                                                    |                                                |  |  |  |  |  |  |
| Tipo Notifica                                                                                                    | Mutazioni/Ripristini soggetti N010-N014-N015 🗸 |  |  |  |  |  |  |
| Ultimo allineamento effettuato:<br>N010 - Mutazione di Residenza (tra Comuni) richiesta del 23-06-2020 ore 09:27:44 Risposta ricevuta, richiesta conclusa con successo<br>N014 - RIPRISTINO (provenienza da comune non subentrato) richiesta del 23-06-2020 ore 09:27:45 Risposta ricevuta, nessun dato presente (richiesta conclusa con successo)<br>N015 - RIPRISTINO (provenienza da comune subentrato) richiesta del 23-06-2020 ore 09:27:46 Risposta ricevuta, nessun dato presente (richiesta conclusa con successo)<br>N015 - RIPRISTINO (provenienza da comune subentrato) richiesta del 23-06-2020 ore 09:27:46 Risposta ricevuta, nessun dato presente (richiesta conclusa con successo)<br>N031 - Subentro dei Comuni richiesta del 23-06-2020 ore 09:27:55 Risposta ricevuta, nessun dato presente (richiesta conclusa con successo) |                                                |  |  |  |  |  |  |

Con Elenca vengono visulizzate le notifiche in base ai parametri indicati nella schermata di ricerca

Se lo stato della Notifica è elaborato senza nessun triangolo nella colonna verifica vuol dire che è andato tutto a buon fine.

## Se invece lo stato della notifica è elaborato ma nella colonna verifica vi è un triangolo giallo,

| Consultatione Registro Notifiche |              |                                 |                             |                |                                       |                         |        |          |           |               |
|----------------------------------|--------------|---------------------------------|-----------------------------|----------------|---------------------------------------|-------------------------|--------|----------|-----------|---------------|
| Id Notifica ANPI                 | Dt. Decorres | Operazione                      | Persona                     | Stato Notifica | Note                                  | Comune Richiesta        | Verifi | ld Anpr  | Matricola | Dt. Ricezione |
| 25814037                         | 22-06-2020   | (N010) Mutazione residenza      | CANZER CONTAINERS           | elaborato      |                                       | VILLA COLLEMANDINA (LU) |        | 16430497 | 27429     | 23-06-2020    |
| 25807914                         | 19-06-2020   | (N010) Mutazione residenza      | FALCIERS GIVE 24141133      | elaborato      |                                       | NOVI DI MODENA (MO)     |        | 16428160 | 22749     | 22-06-2020    |
| 25806979                         | 19-06-2020   | (ND10) Mutazione residenza      | RESERVER INCOMENTS          | elaborato      |                                       | NOVI DI MODENA (MD)     |        | 16435818 | 37607     | 19-06-2020    |
| 25806979                         | 19-06-2020   | variare grado parentela nella l | GANGAR® LERIS 11/8/1987     | da elaborare   |                                       | NOVI DI MODENA (MO)     |        | 0        | 25102     | 19-06-2020    |
| 24679892                         | 15-03-2020   | (ND10) Mutazione residenza      | EMUL® BECIE LUIS 14/S/1987  | elaborato      |                                       | NOVI DI MODENA (MO)     | 4      | 16422636 | 28675     | 20-03-2020    |
| 24679887                         | 15-03-2020   | (N010) Mutazione residenza      | Refferences sources and the | errore con des | Attenzione: il soggetto selezionato r | NOVI DI MODENA (MO)     | 4      | 16425243 | 17163     | 20-03-2020    |
| 24679843                         | 12-03-2020   | (N010) Mutazione residenza      | RECHEZZENIK #LAS 12/W/1998  | errore con des | Attenzione: il soggetto selezionato i | NOVI DI MODENA (MO)     | Δ      | 16435177 | 36285     | 20-03-2020    |

posizionandosi sopra (senza nessun click, solo semplicemente passando con il mouse sopra) appare un tooltip con la spiegazione dell'errore.

| to    | VILLA | A C | DLLE | MANDINA (LU)         |                | 16430497 | 27429 |                          |
|-------|-------|-----|------|----------------------|----------------|----------|-------|--------------------------|
| to    | NOV   | DI  | MC   | CW: SOGGETTO AIRE AT | TIVO<br>ZA DEL | мю соми  | NE MA | 22- <mark>06-2020</mark> |
| to    | NOV   | DI  | MC   | NOVI DI MODENA (MO)  |                | 6435618  | 37607 | 19-06-2020               |
| orare | NOV   | DI  | мо   | DENA (MO)            |                | 0        | 25102 | 19-06-2020               |
| to    | NOV   | DI  | MO   | DENA (MO)            | 1              | 16422636 | 28675 | 20-03-2020               |

in questo caso, occorre operare come segue: Selezionare la riga (che diventa gialla) e premere il tasto cambia stato

## Nella videata che compare lasciare da elaborare e premere conferma

stron son jen ore con (Adentione, it soggetto selezi

| Scegli Cambio stato              | × | 59 |
|----------------------------------|---|----|
| Cambio stato* 0 - da elaborare 🔻 |   | 59 |
| Nota risoluzione                 |   | 59 |
|                                  |   | 59 |
| Conferma Annulla                 |   | 59 |
|                                  |   | I  |
| 7                                |   | 1  |
|                                  |   |    |

## La riga quindi cambierà stato e diventerà 'da elaborare'

| da elaborare | NOVI DI MODENA (MO) | 1 |  |
|--------------|---------------------|---|--|
|              |                     |   |  |

Effettuare lo stesso procedimento con le altre in cui sono evidenziati i triangoli e quando tutte le righe sono da elaborare alla notte verranno elaborate automaticamente.

Se non ci fossero notifiche su Cwol da più di 5 giorni controllare le sezione notifiche sulla web app del Ministero dell'Interno. Se qui, invece, fossero presenti notifiche recenti di MUTAZIONE DI RESIDENZA o AVVENUTO SUBENTRO DEL COMUNE che su Cwol non vedete è possibile mandare una email per richiedere assistenza. **Tutte le segnalazioni riguardo a notifiche non visibile da meno di 5 giorni verranno ignorate.** 

57 visualizzazioni.

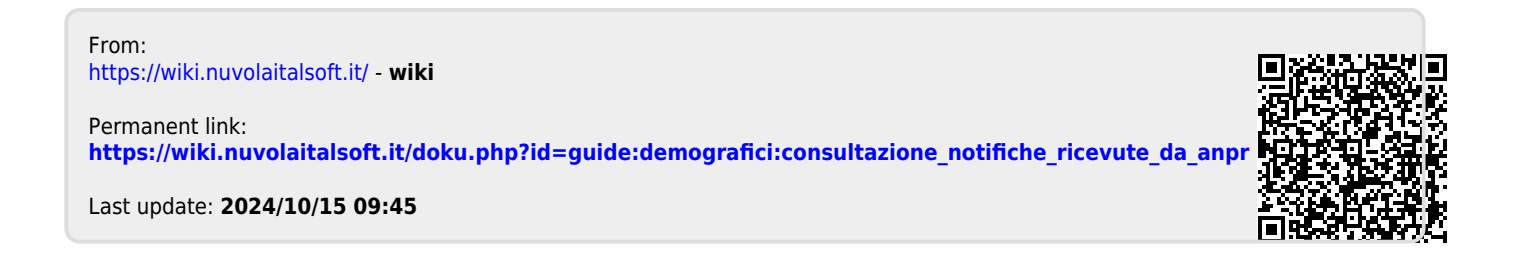